# **OPCIÓN 1: ADQUISICIÓN DE OBLEAS.**

Al adquirir la oblea en la caja timbradora del Registro o en las delegaciones del Colegio de Escribanos de Provincia de Buenos Aires, usted tendrá en sus manos un timbrado (como el que se ve en la siguiente figura) por el monto que considere necesario para efectuar los trámites de Catastro web.

Esta oblea (timbrado) le permitirá inmediatamente asociar el valor adquirido a su cuenta corriente, cargando los números indicados.

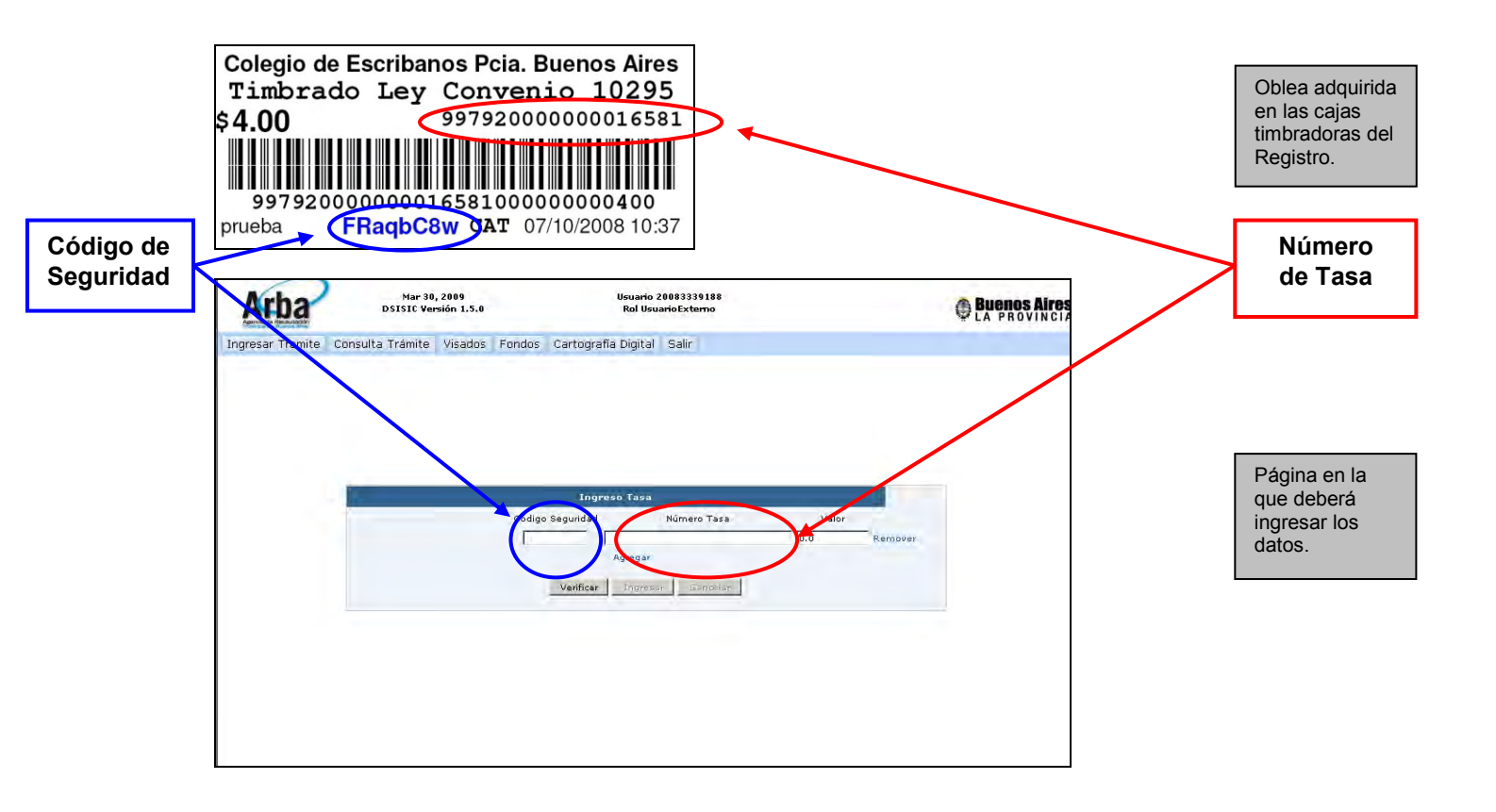

## **Procedimiento:**

A continuación se detallan las distintas etapas que se deberán ejecutar para el ingreso de fondos de cuenta corriente.

El profesional deberá ingresar a la página de la Agencia (ARBA), seleccionar **Trámites Catastrales** del menú **Profesionales**.

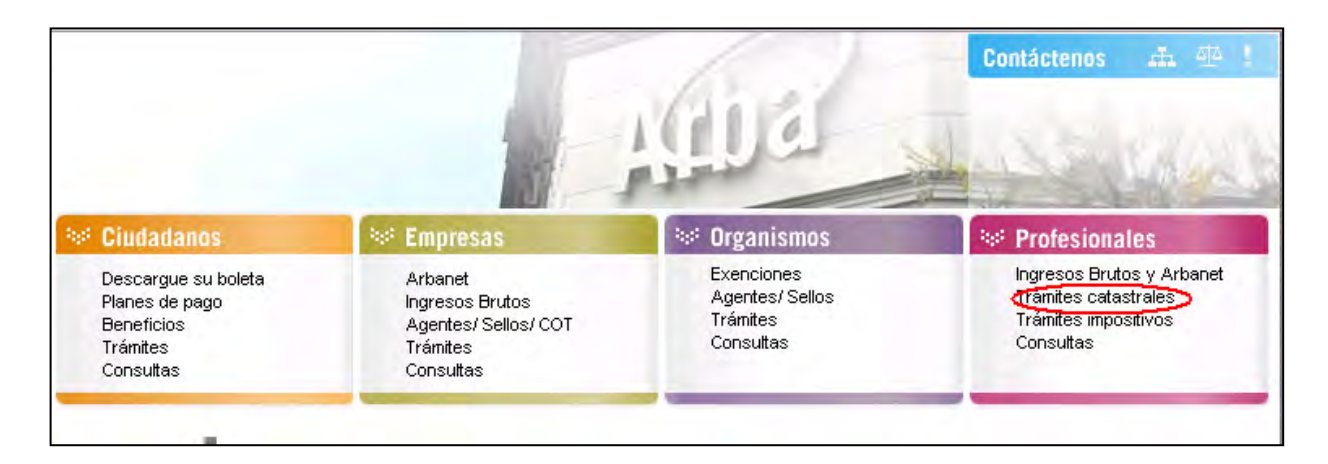

Se visualizarán las siguientes opciones. Hacer clic en **Ingrese aquí** debajo de la opción de **Certificado Catastral.** 

### Trámites catastrales Volver Presentación de Declaración Jurada Circular 10 Todos los Trámites Documento por el cual el ciudadano o Visación de planos en sus aspectos Conozca todos los trámites catastrales, profesional declara las mejoras sobre una jurídicos y geométricos sus procedimientos e incumbencias. parcela; dando a conocer el estado de Ingrese aquí Ingrese aquí hecho Ingrese aquí Incumbencias Constitución de estado parcelario Conozca las incumbencias de los trámites Es la determinación del estado de hecho Certificado Catastral catastrales por organismo. de una parcela realizado por un Certifica el estado de hecho de una Ingrese aquí profesional. parcela de acuerdo a la información Ingrese aquí suministrada por la base de datos Ingrese aquí Colegios, consejos Solicitud de Valuación Fiscal Habilitación profesional Solicita información de la valuación actual Administración de profesionales Solicitud de antecedentes o de años anteriores. Declaración de visados Ingrese aquí Adjunta toda la documentación de una parcela respecto a la ultima línea valuatoria vigente. Aplicativos y formularios Ingrese aquí SIAP: Plataforma de descarga de Actualización de valuación fiscal aplicativos Actualización del estado de hecho de una Ingrese aquí Legajo parcelario parcela, que posibilita la emisión del PGF: Programa generador de formularios. Registra las nuevas características certificado catastral; para los casos en Ingrese aquí catastrales correspondientes a los que el estado parcelario este vigente. Formularios línea 900 aspectos geométricos del mismo. Ingrese aquí Ingrese aquí Ingrese aquí

La opción seleccionada nos muestra la siguiente pantalla, en la cual se deberá hacer click en Web.

# Trámites catastrales / Certificado catastral El Certificado Catastral publicita el Estado de Hecho de la cosa innueble en sus aspectos físicos, jurídicos y económicos. Brinda información correspondiente a la nomenclatura catastral, número de la partida del innueble y las discrepancias que puedan o no existir, entre el título de propiedad y sus antecedentes, en oposición al hecho existente (duplicidad de inscripciones, afectaciones, restricciones), su ubicación, medidas y linderos. Se solicita para constituir, modificar o transmitir derechos reales. Este trámite puede ser presentado víc Web vía Presencial. Posee una tasa notarial que varía de acuerdo al modo de ingreso (MEP/WEB). De acuerdo a la normativa vigente, existen incumbencias para operar el tr á mite. Incumbencias: Profesional: Abogado, Escribano. Organismos Habilitados Para poder efectuar el seguimiento de su trámite ingrese aquí.

Cambiar el campo CUIT/CUIL por el campo Usuario haciendo clic en el botón indicado

| Par<br>C.U.I.T<br>Usuaria<br>C.U.I.T | a comenzar a oper<br>. / C.U.I.L. / ♥<br>D:<br>. / C.U.I.L. / C.D.I<br>Contraseña (CIT): | rar, por favor ing | rese:            |
|--------------------------------------|------------------------------------------------------------------------------------------|--------------------|------------------|
|                                      | Ingresar                                                                                 | Cancelar           |                  |
| Registrese                           | čOlvidó su CIT?                                                                          | Cambie su CIT      | Cambie sus datos |

Para poder ingresar fondos, primero deberá loguearse, ingresando **Usuario** y **Contraseña** de sellos de Provincia.

| Par        | a comenzar a opei | ar, por favor ingi | rese:            |
|------------|-------------------|--------------------|------------------|
| 👷 Usuari   | o: 💌              |                    |                  |
| 3          | Contraseña (CIT): |                    | ****             |
| -          | Ingresar          | Cancelar           |                  |
|            |                   |                    | Combin our datas |
| Registrese | ¿Olvidó su CIT?   | Cambie su CIT      | personales       |
|            |                   |                    |                  |

Una vez ingresado, deberá acceder a la opción en el menú **Fondos**, donde se desplegará como submenú la opción **Registración tasa**.

| Alba                            | Mar 30<br>DSISIC Ver                           | , 2009<br>sión 1.5.0 |                                          | Usuario 20083339188<br>Rol UsuarioExterno                                                                                                    | Buenos Aires                |
|---------------------------------|------------------------------------------------|----------------------|------------------------------------------|----------------------------------------------------------------------------------------------------|-----------------------------|
| ngresar Tramite                 | Consulta Trámite                               | Visados              | Fondos Cartos                            | rafla Digital Salir                                                                                                    |                             |
|                                 |                                                |                      | Registración                             | Tasa                                                                                                    |                             |
|                                 |                                                |                      | Consulta                                 | ¥                                                                                                    |                             |
|                                 |                                                |                      |                                          |                                                                                                    |                             |
|                                 | Techa                                          |                      | Natiria                                  | Noticias                                                                                                    | Nás                         |
| F<br>martes 12 de               | echa<br>e febrero de 2008                      | Nuev                 | Noticia<br>o release PGF                 | Noticias<br>Sr. Profesional, por favor baje la nueva versión del PGF                                                                                                    | Nás<br>información<br>Leer. |
| martes 12 de<br>martes 11 d     | Fecha<br>e febrero de 2008<br>le marzo de 2008 | Nuev<br>Nuevo        | Noticia<br>o release PGF<br>Realease PGF | Noticias<br>Sr. Profesional, por favor baje la nueva versión del PGF<br>Se ha realizado una actualización del PGF por favor vuelva a<br>deccargado antes de enviar sus trabajos  | Nás<br>información<br>Leer. |
| r<br>martes 12 d<br>martes 11 d | Fecha<br>e febrero de 2008<br>le marzo de 2008 | Nuev<br>Nuevo        | Noticia<br>o release PGF<br>Realease PGF | Noticias<br>Sr. Profesional, por favor baje la nueva versión del PGF<br>Se ha realizado una actualización del PGF por favor vuelva a<br>descarganto antes de enviar sus trabajos | Nás<br>información<br>Loer. |

Eligiendo esta opción dentro del menú, vemos que se muestra una nueva pantalla, donde se deberá ingresar el **Código de Seguridad** y el **Número de Tasa**. Al presionar el botón **Verificar**, nos mostrará el monto correspondiente a la misma.

| Ingreso Tasa     | a             |       |         |  |  |  |  |  |
|------------------|---------------|-------|---------|--|--|--|--|--|
| Código Seguridad | Número Tasa   | Valor |         |  |  |  |  |  |
|                  |               | 0.0   | Remover |  |  |  |  |  |
| Agrega           | Agregar       |       |         |  |  |  |  |  |
| Verificar Ingr   | esar Cancelar |       |         |  |  |  |  |  |

# Números en la oblea adquirida en las Cajas del Colegio / Registro / Ministerio de Economía

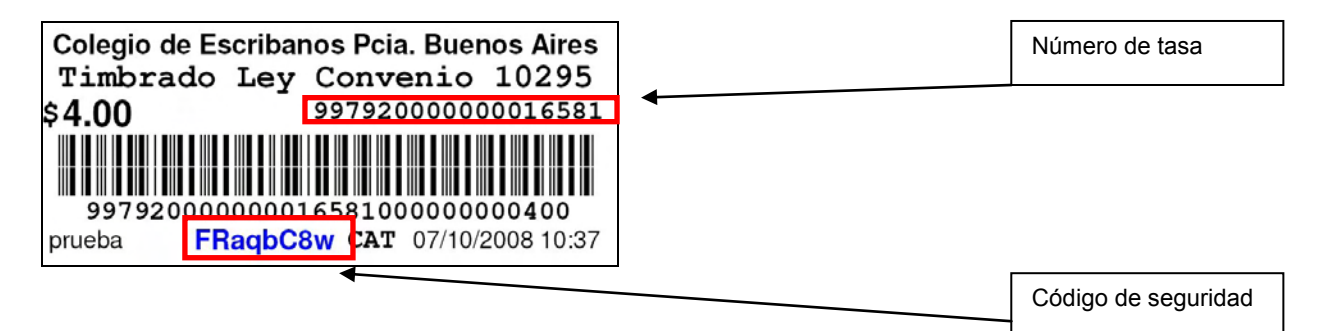

Cumpliendo el paso anterior, el profesional podrá agregar más de una oblea a la vez.

Se deberá ingresar **Código de Seguridad** y **Número de Tasa** por cada una de ellas. Luego se presionará el botón **Verificar**.

Nota: el botón Ingresar dará de alta la tasa ingresada para su posterior uso.

El botón "Cancelar" cancelará los valores ingresados.

| A      | rba        | Apr 3,<br>DSISIC Ver | , 2009<br>rsión 1.5.0 |         | Usuario<br>Rol Usu  | 20083339188<br>arioExterno | Buenos Aire        |
|--------|------------|----------------------|-----------------------|---------|---------------------|----------------------------|--------------------|
| Ingres | ar Tramite | Consulta Trámite     | Visados               | Fondos  | Cartografía Digital | Salir                      |                    |
|        |            |                      |                       | Regi    | stración Tasa       |                            |                    |
|        |            |                      |                       | Cons    | ulta 🖡              | Tasa                       |                    |
|        |            |                      |                       |         |                     | Créditos                   |                    |
|        |            |                      |                       |         |                     |                            |                    |
|        |            |                      |                       |         | Notici              | as                         |                    |
|        | Ē          | echa                 |                       | Noticia | Notici              | as                         | Más<br>Información |

Entrando a la opción **Consulta – Tasa**, vemos el detalle de los **Importes Declarados**, **Importes Debitados**, **Saldo Final**, **Trámite en curso**, más los **Últimos Movimientos** de los trámites

| Arba            | Apr 3,<br>DSISIC Ver | 2009<br>sión 1.5.0    | Usuario<br>Rol Usu                      |                                  |  |
|-----------------|----------------------|-----------------------|-----------------------------------------|----------------------------------|--|
| ngresar Tramite | Consulta Trámite     | Visados Fondo         | s Cartografía Digital                   | Salir                            |  |
|                 |                      |                       |                                         |                                  |  |
|                 |                      |                       |                                         |                                  |  |
|                 |                      |                       |                                         |                                  |  |
|                 |                      | -                     |                                         |                                  |  |
|                 |                      |                       | CUIT 20-083<br>Resumen Quenta Corriente | 33918-8<br>• al 03-04-2009 14:39 |  |
|                 |                      | Importes D            | eclarados                               | 1536                             |  |
|                 |                      | Importes D            | ebitados                                | - 1530                           |  |
|                 |                      | Saldo fin             | al (disponibles)                        | 6                                |  |
|                 |                      | Sr. profesi<br>fecha. | onal: Puede consultar AQU               | II los créditos disponibles a la |  |
| Frámites        | en curso             |                       |                                         |                                  |  |
| Ultimos k       | lovimientos          |                       |                                         |                                  |  |
|                 |                      |                       |                                         |                                  |  |
|                 |                      |                       |                                         |                                  |  |

Nota: Entrando a la opción **Consultar AQUÍ**, debajo de **Saldo Final**, podrá consultar los créditos directamente.

En esta tabla se muestra el detalle de los **Trámites en curso** a la espera de su resolución. Para el caso de que un trámite finalice exitosamente, se consumirá el monto reservado que se muestra en la columna para dicho fin.

| -Ud                                                                                                    | Apr 3, 2009<br>DSISIC Versión 1.5.0                                                           |                                                                                             | Ro                                                                                                    | Rol Usuario Externo      |                 |                                                           | Buenos Aire |
|----------------------------------------------------------------------------------------------------|-----------------------------------------------------------------------------------------------|---------------------------------------------------------------------------------------------|----------------------------------------------------------------------------------------------------|--------------------------|-----------------|-----------------------------------------------------------|-------------|
| ar Tramite                                                                                               | Consulta Trámite                                                                              | Visados                                                                                     | Fondos Cartografía Dig                                                                                                    | tal Salir                |                 |                                                           |             |
|                                                                                                    |                                                                                               |                                                                                             |                                                                                                    |                          |                 |                                                           |             |
|                                                                                                    |                                                                                               |                                                                                             |                                                                                                    |                          | _               |                                                           |             |
|                                                                                                    |                                                                                               |                                                                                             | CU11 20-                                                                                                    | ussassusses              | 20              |                                                           |             |
|                                                                                                    |                                                                                               | Imr                                                                                         | nortes Declarados                                                                                                    | ente al 03-04-2009 141.  | 1536            |                                                           |             |
|                                                                                                    |                                                                                               |                                                                                             |                                                                                                    |                          | - 1530          |                                                           |             |
|                                                                                                    |                                                                                               | Imp                                                                                         | portes Debitados                                                                                                    |                          |                 |                                                           |             |
|                                                                                                    |                                                                                               | Imp                                                                                         | portes Debitados<br>Ido final (disponibles)                                                                                                    |                          | 6               |                                                           |             |
|                                                                                                    |                                                                                               | Imp<br>Sal                                                                                  | portes Debitados<br>Ido final (disponibles)<br>profesional: Puede consultar                                                                                                    | AOUI los créditos dispon | 6<br>ibles a la |                                                           |             |
|                                                                                                    |                                                                                               | Imp<br>Sal<br>Sr.<br>fec                                                                    | portes Debitados<br>Ido final (disponibles)<br>profesional: Puede consultar<br>ha.                                                                                                    | AQUI los créditos dispon | 6<br>ibles a la |                                                           |             |
|                                                                                                    |                                                                                               | Imp<br>Sal<br>Sr.<br>fec                                                                    | oortes Debitados<br>Ido final (disponibles)<br>profesional: Puede consultar<br>ha.                                                                                                    | AQUI los créditos dispon | 6<br>ibles a la |                                                           |             |
| ▼ Trámites er                                                                                            | i cueso                                                                                       | Imp<br>Sal<br>Sr.<br>fec                                                                    | portes Debitados<br>Ido final (disponibles)<br>profesional: Puede consultar<br>ha.                                                                                                    | AQUI los créditos dispon | 6<br>ibles a la |                                                           | _           |
| Trámites er                                                                                              | icurso<br>Descripcio                                                                          | Imp<br>Sal<br>Sr.<br>fec                                                                    | portes Debitados<br>Ido final (disponibles)<br><b>profesional:</b> Puede consultar<br>ha.                                                                                                    | AQUI los créditos dispon | 6<br>ibles a la | Monto Reservado                                           |             |
| Trámites es<br>Fecha<br>10-02-2009                                                                       | n curso<br>Descripcio<br>Trámite en                                                           | Imp<br>Sal<br>Sr.<br>fec<br>n<br>curso 65847                                                | portes Ubbitados<br>Ido final (disponibles)<br>profesional: Puede consultar<br>ha.<br>? Solicitud de Cedula                                                                                                    | AQUI los créditos dispon | 6<br>ibles a la | Monto Reservado<br>12                                     | _           |
| Trámites er<br>Fecha<br>10-02-2009<br>10-02-2009                                                         | i cursα<br>Descripcio<br>Trámite en<br>Trámite en                                             | a<br>curso 65847<br>curso 65857                                                             | portes i velantados<br>Ido final (disponibles)<br>profesional: Puede consultar<br>ha.<br>? Solicitud de Cedula<br>? Solicitud de Plancheta                                                                                           | AQUI los créditos dispon | 6<br>ibles a la | Monto Reservado<br>12<br>12                               | _           |
| Trámites er<br>Fecha<br>10-02-2009<br>10-02-2009<br>10-02-2009                                           | i cursα<br>Descripcio<br>Trámite en<br>Trámite en                                             | Imp<br>Sal<br>Sr.<br>fec<br>curso 65847<br>curso 65857<br>curso 65859                       | Jorta: Juditados<br>( <b>Jdo Final (disponibles)</b><br>profesional: Puede consultar<br>ha.<br>? Solicitud de Cedula<br>? Solicitud de Plancheta<br>? Solicitud de Plancheta                                                         | AQUI los créditos dispon | 6<br>Ibles a la | Monto Reservado<br>12<br>12<br>12                         | -           |
| Trámites en<br>Fecha<br>10-02-2009<br>10-02-2009<br>10-02-2009<br>02-03-2009                             | n curso<br>Descripcio<br>Trámite en<br>Trámite en<br>Trámite en<br>Trámite en                 | n<br>curso 65847<br>curso 65857<br>curso 65859<br>curso 65859                               | Joriat Joefitados<br>Jefo final (disponibles)<br>profesional: Puede consultar<br>ha.<br>? Solicitud de Cedula<br>? Solicitud de Plancheta<br>9 Solicitud de Plancheta<br>9 Solicitud de Antecedentes                                 | AQUI los créditos dispon | 6<br>ibles a la | Monto Reservado<br>12<br>12<br>12<br>24                   |             |
| Trámites er<br>Fecha<br>10-02-2009<br>10-02-2009<br>10-02-2009<br>02-03-2009<br>02-03-2009               | <mark>Descripcio</mark><br>Trámite en<br>Trámite en<br>Trámite en<br>Trámite en<br>Trámite en | n<br>curso 65847<br>curso 65857<br>curso 65859<br>curso 65210<br>curso 69211                | Jorez I Jeanados<br>Jelo final (disponibles)<br>profesional: Puede consultar<br>ha.<br>? Solicitud de Cedula<br>? Solicitud de Planchetà<br>? Solicitud de Planchetà<br>) Solicitud de Antocedentes<br>: Solicitud de Antocedentes   | AQUI los créditos dispon | 6<br>Ibles a la | Monto Reservado<br>12<br>12<br>24<br>24<br>24             |             |
| Trámites er<br>fecha<br>10-02-2009<br>10-02-2009<br>10-02-2009<br>02-03-2009<br>02-03-2009<br>02-03-2009 | Descripcio<br>Trámite en<br>Trámite en<br>Trámite en<br>Trámite en<br>Trámite en              | n<br>curso 65847<br>curso 65857<br>curso 65859<br>curso 65859<br>curso 69210<br>curso 69211 | Jorta: Jueitados<br>Jeo final (disponibles)<br>profesional: Puede consultar<br>ha.<br>? Solicitud de Cedula<br>? Solicitud de Plancheta<br>9 Solicitud de Antecedentes<br>: Solicitud de Antecedentes<br>: Solicitud de Antecedentes | AQUI los créditos dispon | 6<br>ibles a la | Nonto Reservado<br>12<br>12<br>12<br>24<br>24<br>24<br>24 |             |

Últimos Movimientos: Haciendo un click sobre la palabra se desplegará la tabla mostrada abajo.

| DSISIC Versión 1.5.0                                                                                                    |                                                                                                    | Usuario 20083339188<br>Rol UsuarioExterno                                                                                                    |               |                                                                          |                                      |
|----------------------------------------------------------------------------------------------------|----------------------------------------------------------------------------------------------------|----------------------------------------------------------------------------------------------------|---------------|--------------------------------------------------------------------------|--------------------------------------|
| sar Tramite C                                                                                                    | onsulta Trámite Visados                                                                                                    | Fondos Cartografía Digital Salir                                                                                                    |               |                                                                          |                                      |
|                                                                                                    |                                                                                                    | CUIT 20-08333918-8                                                                                                    |               |                                                                          |                                      |
|                                                                                                    |                                                                                                    | Resumen Cuenta Corriente al 03-04-2009 1                                                                                                    | 4:39          |                                                                          |                                      |
|                                                                                                    | In                                                                                                    | nportes Declarados                                                                                                    | 1536          |                                                                          |                                      |
|                                                                                                    | In                                                                                                    | nportes Debitados                                                                                                    | - 1530        |                                                                          |                                      |
|                                                                                                    | Sa                                                                                                    | aldo final (disponibles)                                                                                                    | 6             |                                                                          |                                      |
|                                                                                                    | Se                                                                                                    | - profesional: Puede consultar AQUI los créditos dis<br>cha.                                                                                                    | oonibles à la |                                                                          |                                      |
|                                                                                                    |                                                                                                    |                                                                                                    |               |                                                                          |                                      |
| Uldmos Mov                                                                                                    | imientos                                                                                                    |                                                                                                    |               |                                                                          |                                      |
| Fecha                                                                                                    | Descripcion                                                                                                    |                                                                                                    |               | Debito                                                                   | Eredito                              |
| Fecha<br>29-09-2008                                                                                                    | Descripcion<br>Acreditación de Tasa 99                                                                                                    | 727000000016568                                                                                                    |               | Debito                                                                   | Credito<br>1                         |
| Fecha<br>29-09-2008<br>29-09-2008                                                                                                    | Descripcion<br>Acreditación de Tasa 99<br>Acreditación de Tasa 99                                                                                                    | 727000000016568<br>723000000016579                                                                                                    |               | Debito                                                                   | Credito<br>1<br>300                  |
| Fecha<br>29-09-2008<br>29-09-2008<br>01-10-2008                                                                                                    | Descripcion<br>Acreditación de Tasa 99<br>Acreditación de Tasa 99<br>Acreditación de Tasa 99                                                                                                    | 727000000016568<br>223000000016579<br>70000000016548                                                                                                    |               | Debito                                                                   | Credito<br>1<br>300<br>3             |
| Fecha<br>29-09-2008<br>29-09-2008<br>01-10-2008<br>16-10-2008                                                                                                    | Mientos<br>Descripcion<br>Acreditación de Tasa 99<br>Acreditación de Tasa 99<br>Acreditación de Tasa 99<br>Acreditación de Tasa 99                                                                                                    | 7270000000016568<br>7230000000016579<br>700000000016548<br>700000000002399                                                                                                    |               | Debito                                                                   | Eredito<br>1<br>300<br>3<br>10       |
| Fecha<br>29-09-2008<br>29-09-2008<br>01-10-2008<br>16-10-2008<br>16-10-2008                                                                                                    | Acreditación de Tasa 99<br>Acreditación de Tasa 99<br>Acreditación de Tasa 99<br>Acreditación de Tasa 99<br>Acreditación de Tasa 99<br>Acreditación de Tasa 99<br>Acreditación de Tasa 99                                                                                                    | 7270000000016568<br>7230000000016579<br>700000000001548<br>700000000002598                                                                                                    |               | Debito                                                                   | Credito<br>1<br>300<br>3<br>10<br>10 |
| Orange Nov       Fecha       29-09-2008       29-09-2008       01-10-2008       16-10-2008       16-10-2008       16-10-2008                                                                                                    | Descripcion<br>Acreditación de Tasa 99<br>Acreditación de Tasa 99<br>Acreditación de Tasa 99<br>Acreditación de Tasa 99<br>Acreditación de Tasa 99<br>Debito por tramite exito                                                                                                    | 7270000000016568<br>7230000000016579<br>70000000000016548<br>700000000002399<br>7000000000002398<br>so 33192 Solictud de Cedula                                                                                                    |               | Debito<br>12                                                             | Credito<br>1<br>300<br>3<br>10<br>10 |
| Didnes Nov       Fecha       29-09-2008       01-10-2008       16-10-2008       16-10-2008       16-10-2008       16-10-2008                                                                                                    | Descripcion<br>Acreditación de Tasa 99<br>Acreditación de Tasa 99<br>Acreditación de Tasa 99<br>Acreditación de Tasa 99<br>Acreditación de Tasa 99<br>Debito por trámite exito<br>Debito por trámite exito                                                                                                    | 7270000000016568<br>7230000000016549<br>700000000016548<br>700000000002399<br>50 33192 Solicitud de Cedula<br>53192 Solicitud de Cedula                                                                                                    |               | Debito<br>12<br>12                                                       | Credito<br>1<br>300<br>3<br>10<br>10 |
| Didnes Nov       Fecha       29-09-2008       29-09-2008       01-10-2008       16-10-2008       16-10-2008       16-10-2008       16-10-2008       16-10-2008                                                                                                    | Acreditación de Tasa 99<br>Acreditación de Tasa 99<br>Acreditación de Tasa 99<br>Acreditación de Tasa 99<br>Acreditación de Tasa 99<br>Acreditación de Tasa 99<br>Debito por trámite exito<br>Debito por trámite exito<br>Debito por trámite exito                                                                                                    | 7270000000016568<br>7230000000016579<br>7000000000016548<br>700000000002399<br>700000000002399<br>so 33129 Solicitud de Cedula<br>so 33194 Solicitud de Cedula                                                                                                    |               | Debito<br>12<br>12<br>12                                                 | Credito<br>1<br>300<br>3<br>10<br>10 |
| Utimes Nov       Fecha       29-09-2008       29-09-2008       01-10-2008       16-10-2008       16-10-2008       16-10-2008       16-10-2008       16-10-2008       16-10-2008       16-10-2008       16-10-2008                                                                                                    | mentos<br>Descripcion<br>Arceditación de Tara 99<br>Arceditación de Tara 99<br>Arceditación de Tara 99<br>Arceditación de Tara 99<br>Arceditación de Tara 99<br>Debito por trámite exito<br>Debito por trámite exito<br>Debito por trámite exito<br>Debito por trámite exito                                                                                                    | 7270000000016568<br>7230000000016579<br>7000000000001548<br>7000000000002399<br>7000000000002398<br>so 33192 Solicitud de Cedula<br>so 33194 Solicitud de Cedula<br>so 33194 Solicitud de Cedula<br>so 33195 Solicitud de Cedula                                                                                      |               | Debito<br>12<br>12<br>12<br>12                                           | Credito<br>1<br>300<br>3<br>10<br>10 |
| United store       29-09-2008     29-09-2008       29-09-2008     20-00-2008       16-10-2008     16-10-2008       16-10-2008     16-10-2008       16-10-2008     16-10-2008       16-10-2008     16-10-2008       16-10-2008     16-10-2008                                                                                                  | Arceditación de Tasa 99<br>Arceditación de Tasa 99<br>Arceditación de Tasa 99<br>Arceditación de Tasa 99<br>Arceditación de Tasa 99<br>Arceditación de Tasa 99<br>Debito por trámite exito<br>Debito por trámite exito<br>Debito por trámite exito<br>Debito por trámite exito                                                                                                    | 7270000000016568<br>723000000016549<br>700000000016548<br>700000000002399<br>50 33192 Solicitud de Cedula<br>50 33193 Solicitud de Cedula<br>50 33194 Solicitud de Cedula<br>50 33195 Solicitud de Plancheta<br>50 33175 Solicitud de Cedula                                                                          |               | Debito<br>12<br>12<br>12<br>12<br>12<br>12<br>12                         | Credito<br>1<br>300<br>3<br>10<br>10 |
| United slow       Pecha       29-09-2008       29-09-2008       10-10-2008       16-10-2008       16-10-2008       16-10-2008       16-10-2008       16-10-2008       16-10-2008       16-10-2008       16-10-2008       16-10-2008       16-10-2008       16-10-2008       16-10-2008       16-10-2008       16-10-2008                      | Areditación de Tasa 99<br>Areditación de Tasa 99<br>Areditación de Tasa 99<br>Areditación de Tasa 99<br>Areditación de Tasa 99<br>Areditación de Tasa 99<br>Debito por trámite exito<br>Debito por trámite exito<br>Debito por trámite exito<br>Debito por trámite exito<br>Debito por trámite exito<br>Debito por trámite exito                                                                | 7270000000016568<br>7230000000016579<br>700000000016579<br>700000000002399<br>700000000002399<br>700000000002398<br>so 33125 Solicitud de Cedula<br>so 33195 Solicitud de Cedula<br>so 33195 Solicitud de Cedula<br>so 33195 Solicitud de Plancheta                                                                   |               | Debito<br>12<br>12<br>12<br>12<br>12<br>12<br>12<br>12<br>12             | Credito<br>1<br>900<br>9<br>10<br>10 |
| Distribution     Distribution       29-09-2008     29-09-2008       29-09-2008     01-10-2008       16-10-2008     16-10-2008       16-10-2008     16-10-2008       16-10-2008     16-10-2008       16-10-2008     16-10-2008       16-10-2008     16-10-2008       16-10-2008     16-10-2008       16-10-2008     16-10-2008                 | Areditación de Tara 99<br>Areditación de Tara 99<br>Areditación de Tara 99<br>Areditación de Tara 99<br>Areditación de Tara 99<br>Areditación de Tara 99<br>Debito por trámite exito<br>Debito por trámite exito<br>Debito por trámite exito<br>Debito por trámite exito<br>Debito por trámite exito<br>Debito por trámite exito<br>Debito por trámite exito                                    | 7270000000014568<br>7220000000014579<br>7000000000014548<br>700000000002399<br>700000000002399<br>80 33192 Solicitud de Cedula<br>80 33193 Solicitud de Cedula<br>80 33195 Solicitud de Cedula<br>80 33195 Solicitud de Plancheta<br>80 33196 Solicitud de Plancheta<br>80 33196 Solicitud de Plancheta               |               | Debito<br>12<br>12<br>12<br>12<br>12<br>12<br>12<br>12<br>12             | tredito<br>1<br>300<br>3<br>10<br>10 |
| District Form       29-09-2008     29-09-2008       29-09-2008     01-10-2008       16-10-2008     16-10-2008       16-10-2008     16-10-2008       16-10-2008     16-10-2008       16-10-2008     16-10-2008       16-10-2008     16-10-2008       16-10-2008     16-10-2008       16-10-2008     16-10-2008       16-10-2008     16-10-2008 | Acceditación de Tasa 99<br>Acceditación de Tasa 99<br>Acceditación de Tasa 99<br>Acceditación de Tasa 99<br>Acceditación de Tasa 99<br>Debito por trámite exito<br>Debito por trámite exito<br>Debito por trámite exito<br>Debito por trámite exito<br>Debito por trámite exito<br>Debito por trámite exito<br>Debito por trámite exito<br>Debito por trámite exito<br>Debito por trámite exito | 7270000000016568<br>723000000016549<br>700000000016548<br>700000000002399<br>50 33192 Solicitud de Cedula<br>50 33193 Solicitud de Cedula<br>50 33194 Solicitud de Cedula<br>50 33195 Solicitud de Plancheta<br>50 33196 Solicitud de Plancheta<br>50 33197 Solicitud de Plancheta<br>50 33205 Solicitud de Plancheta |               | Debito<br>12<br>12<br>12<br>12<br>12<br>12<br>12<br>12<br>12<br>12<br>12 | Credita<br>1<br>300<br>3<br>10<br>10 |

Si entramos a la opción **Consulta – Créditos**, vemos el detalle de los créditos pendientes de uso.

| Registración Tasa     Consulta   Tasa     Créditos   Más     Pecha   Noticias   Más     martes 12 de febrero<br>de 2008   Nuevo release PGF   Sr. Profesional, por favor baje la nueva versión del PGF   Leer     martes 11 de marzo de<br>2008   Nuevo Realease PGF   Se ha realizado una actualización del PGF por favor<br>vuelva a descargarlo antes de enviar sus trabajos                             | esar Tramite            | Consulta     | Trámite  | Visados    | Fondos  | Cartografía D       | igital  | Salir                |                  |
|----------------------------------------------------------------------------------------------------|-------------------------|--------------|----------|------------|---------|---------------------|---------|----------------------|------------------|
| Consulta Tasa   Créditos   Noticias   Fecha Noticia   martes 12 de febrero<br>de 2008 Nuevo release PGF   Sr. Profesional, por favor baje la nueva versión del PGF Leer.,<br>Leer.,<br>vuelva a descargarlo antes de enviar sus trabajos                                                                                                    |                         |              |          |            | Regi    | stración Tasa       | -       |                      |                  |
| Fecha     Noticias     Más<br>Informacia       martes 12 de febrero<br>de 2008     Nuevo release PGF     Sr. Profesional, por favor baje la nueva versión del PGF     Learn.       martes 14 de marco de<br>2008     Nuevo Realease PGF     Se ha realizado una actualización del PGF por favor<br>vuelva a descargarlo antes de enviar sus trabajos     Se ha realizado una stualización del PGF por favor |                         |              |          |            | Cons    | sulta 🕴             |         | Tasa                 |                  |
| Fecha     Noticias       martes 12 de febrero<br>de 2008     Nuevo release PGF     Sr. Profesional, por favor baje la nueva versión del PGF     Leer       martes 11 de marzo de<br>2008     Nuevo Realease PGF     Se ha realizado una actualización del PGF por favor<br>vuelva a descargarlo antes de enviar sus trabajos                                                                                |                         |              |          |            |         |                     |         | Créditos             |                  |
| martes 11 de marzo de Nuevo Realease PGF Se ha realizado una actualización del PGF por favor<br>2008 vuelva a descargarlo antes de enviar sus trabajos                                                                                                    | martes 12 de<br>de 2003 | febrero<br>B | Nuevo re | elease PGF | Sr. Pro | ofesional, por favi | or baje | e la nueva versión ( | del PGF Leer.,   |
| martes 12 de febrero<br>de 2008     Nuevo release PGF     Sr. Profesional, por favor baje la nueva versión del PGF     Leer       de 2008     Se ha realizado una actualización del PGF por favor<br>vuelva a descargarlo antes de enviar sus trabajos     Se ha realizado una actualización del PGF por favor                                                                                              | Fecha                   |              | No       | ticia      |         | N. Avenue           |         |                      | Más<br>informaci |
| 2006 vueiva a descargano antes de enviar sus trabajos                                                                                                    | martes 11 de n          | narzo de     | Nuevo Re | alease PGF | Se ha   | realizado una act   | tualiza | ción del PGF por fa  | ivor             |
|                                                                                                    | 2008                    |              |          |            | vueiva  | a descargario ar    | ntes de | e enviar sus trabajo | )5               |
|                                                                                                    |                         |              |          |            |         |                     |         |                      |                  |

En esta tabla se mostrará el detalle de los créditos pendientes de uso y a qué trámites se asignaron.

| Arba               | Arba Apr 3, 2009<br>DSISIC Versión 1.5.0 |                          | Usuario 20083339188<br>Rol UsuarioExterno |                        |            | PROVINC |
|--------------------|------------------------------------------|--------------------------|-------------------------------------------|------------------------|------------|---------|
| igresar Tramite    | Consulta Trámite                         | Visados Fondos           | Cartografia Digital                       | Salir                  |            |         |
| profesional: Puede | a consultar AQUI làs tàs                 | sas disponibles a la fec | ha.                                       |                        |            |         |
|                    | _                                        | Consu                    | ilta de créditos Cl                       | JIT : 20083339188      |            |         |
| Tipo Firm/         | Presen.                                  |                          | Clase Tra                                 | imite                  | Disponible | En uso  |
| AGRIMEN            | ISOR                                     |                          | Solicitud de                              | DDJJ                   | 8.0        | 0.0     |
| AGRIMEN            | ISOR                                     |                          | Solicitud de                              | Cedula                 | 0.0        | 0.0     |
| AGRIMEN            | ISOR                                     |                          | Solicitud de F                            | lancheta               | 0.0        | 0.0     |
| AGRIMEN            | SOR                                      |                          | Solicitud de Ant                          | ecedentes              | 2.0        | 1.0     |
| AGRIMEN            | ISOR                                     | Co                       | nstitucion Estado Parcela                 | rio - Formularios 2000 | 0.0        | 0.0     |
| AGRIMEN            | ISOR                                     |                          | Subsiste                                  | ncia                   | 0.0        | 0.0     |
| AGRIMEN            | ISOR.                                    |                          | Articulo                                  | 8°                     | 0.0        | 0.0     |
| AGRIMEN            | SOR                                      |                          | Constitución de Est                       | ado Parcelario         | 0.0        | 0.0     |
|                    |                                          |                          |                                           |                        |            |         |
|                    |                                          |                          |                                           |                        |            |         |